# Final Project CSE 185E - Technical Writing for Engineers

# How to Create a Cost-Optimized Minecraft Server Using Google Cloud Platform

Harry Kaitai Dole

June 13, 2024

# **1** Introduction

#### 1.1 What are we Doing this for?

The Minecraft phenomena transcends both age and skill group, which means that extremely technical people have emerged to fill necessary community niches that the game needs. One of the main points of playing Minecraft is the ability to play in a session with other people. However, there is no official servers by Mojang, the developers of Minecraft, that host a simple session for a small group- with the exception of Minecraft Realms.

Unfortunately, the issue with Minecraft Realms is that it has a maximum playercount of ten people and offers extremely little control to the users, such as mod support. This is problematic to the longevity of a group's interest in playing the game, as there is no easy way to spice up the gameplay. What third-party options do we have?

### 1.2 Third Party Options

Let's take a look at our options. When we Google "*minecraft server hosting*", we are greeted with a few options such as Bisect Hosting, ScalaCube, and Apex Hosting. If we were to explore the possibility of renting a server from these retail owners, we learn that the costs of server hosting tends to be on the pricey end.

Let's look at Shockbyte's plan.

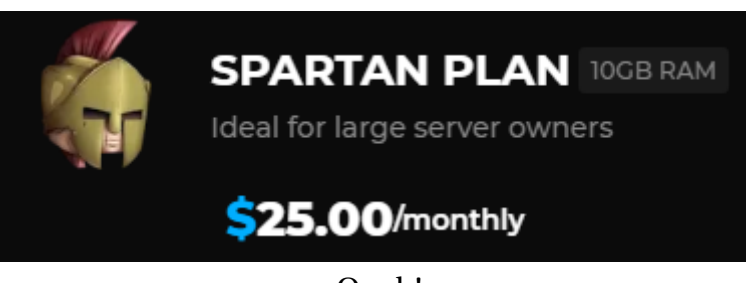

Ouch!

For a server that's supposed to be ideal for ten players, setting back the user 25 dollars monthly is a pretty steep cost. On top of that, we aren't even sure if they're being honest about the specs or whatever they're doing to reduce server costs. If we think about this critically, we realize that these retail owners are essentially middlemen between us and the server. Surely we can reduce costs by cutting them out of it.

# 2 Introduction to Google Cloud Platform

#### 2.1 Webserver Hosting

There's quite a few webserver hosters such as Amazon Web Services and Linodes. However, we will be using **Google Cloud Platform** for a few reasons. One of which is that it is cheaper overall, especially if one were to implement **spot server** features and use the **free credits on sign-up**. If you insist on using a different webserver hoster, then this tutorial is not for you because this is also a detailed guide for using Google Cloud Platform (which will now on be shortened to *GCP*). Additionally, anyone with an opinion regarding hosters most likely already have the technical know-how and will not need a guide on installing Minecraft.

#### 2.2 Getting Started

There's one only one critical prerequisite to this guide: *a credit card*, so be sure to have it on hand for the login process. We will start with the login, which can be found in their main website and can be found in a simple Google search.

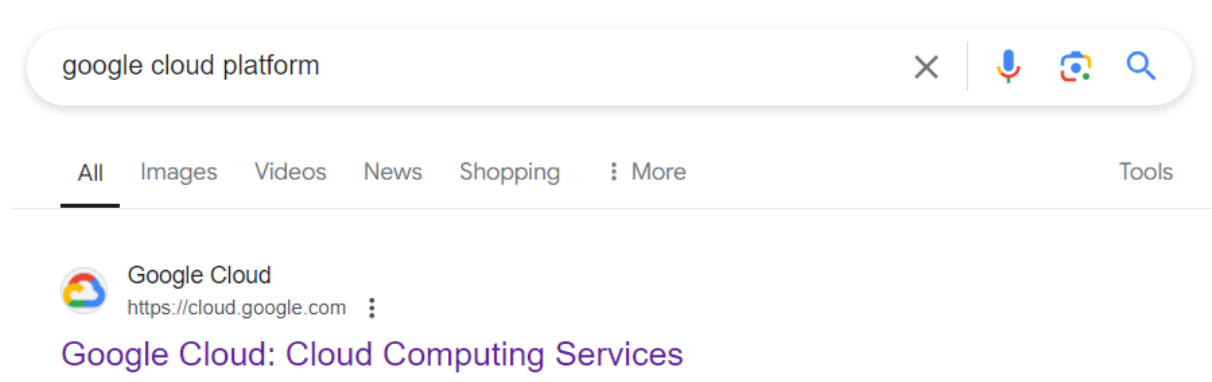

Cloud **computing**, ready for business · Run and build your apps, anywhere. Avoid vendor lock-in and speed up development with **Google Cloud's** commitment to open ...

It'll pretty much always be the first option.

The login process holds your hand well, and will not be explored in this tutorial. Upon completing account creation, you can access the console which can be found by clicking **Console** on the top left of the home page or typing

console.cloud.google.com into your search bar. From here, let's create a new project by clicking on the dropdown menu on the top left

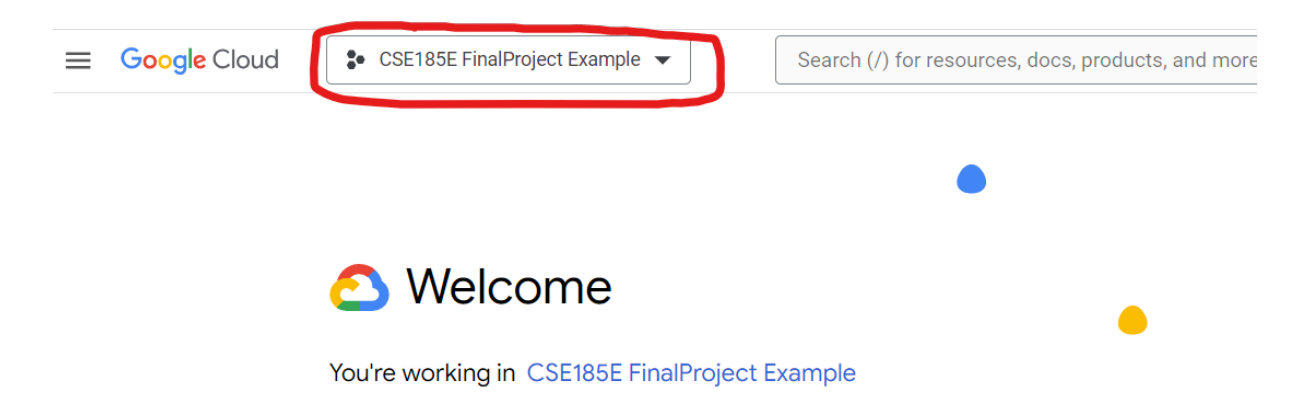

and clicking the **NEW PROJECT** button on the top left of the menu. Pick a decent name (though Google will edit it to their specifications) and don't worry about the organizations section. It'll take a moment for Google to create a new project for you, so don't worry if you cant access it immediately.

### 2.3 Navigating the Console

Google has a lot of tools available to you. The options highlighted in red are critical and will be explored later. The option highlighted in orange, however, is not necessary depending on the personal choice of the reader.

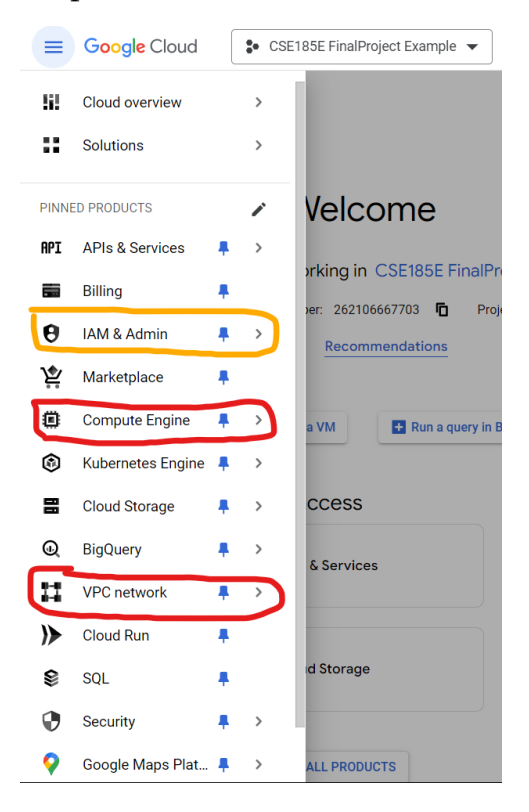

Let's first take a visit to the **Compute Engine** section. If it's your first time visiting it, be sure to enable its API.

# **3** Compute Engine

#### 3.1 What is the Compute Engine?

The Compute Engine is essentially where you handle the server, itself. This can range from creating "*instances*" to connecting to them via SSH and working with them. The vast majority of our efforts will be directed towards the resources that can be found here.

#### 3.2 Creating a New Instance

Before we can play around in the real meat and potatoes of server hosting, we first need to create a new instance, which is done by clicking the blue **CREATE IN-STANCE** button that can be found towards the top of the screen. The type of configuration you want is the **E2** series, which is best suited for general personal use. Right below the Machine Configuration section and in the Machine Type one, select the Custom option. You should see these two sliders as a result.

| Machine type                                                                                                    |    |          |      |
|----------------------------------------------------------------------------------------------------|----|----------|------|
| Choose a machine type with preset amounts of vCPUs and memory that suit most workloads.<br>Or, you can create a custom machine for your workload's particular needs. Learn more [2] |    |          |      |
| PRESET CUSTOM                                                                                                    |    |          |      |
| Creating a custom machine incurs additional costs                                                                                                    |    |          |      |
| 2                                                                                                    | 32 | 2        | vCPU |
| Shared core                                                                                                    |    | (1 core) |      |
| Memory                                                                                                    | 16 | 1        | GB   |
| ✓ ADVANCED CONFIGURATIONS                                                                                                    |    |          |      |

Unless you plan on hosting more than 30 players concurrently, 2 virtual CPU's (vCPU's) should be more than enough. However, minimum memory need is best described with this formula:

$$M = V_{num} + P_{count} * C$$

Where:

*M* - Memory - Is the total memory you'd need to allocate

V<sub>num</sub> - Version Number - Represents the version number the Minecraft server will

run. The two possible values it has is either 4 or 2 gigabytes for versions after 1.12 or 1.12 and below respectively.

 $P_{count}$  - Player Count - The maximum amount players you expect to be on the server simultaneously.

*C* - Cost - Represents the memory cost that each player will incur. This can range from *200* to *500* megabytes depending on how modded the server is from completely vanilla to heavily modded.

For example, a lightly modded 1.20 server that hosts around 5 players at a time will be around 5.5 gigabytes. However, it's important to note that this is the *minimum* requirement to run the server. If you can afford to add more memory, then it's highly advisable to do so. Fortunately, this is not a permanent decision and can be modified later.

Next we shall look at the *VM provisioning model* and change the Standard type to **Spot**. This is to cut costs by 66%. The catch being that Google will on occasion shut off the server with a one minute warning in the operating system. Circumventing that will be explored later in the tutorial. For now, we should navigate to the Firewall section and have the **Allow HTTP traffic** and **Allow HTTPs traffic** boxes checked, as shown:

# Firewall @

Add tags and firewall rules to allow specific network traffic from the Internet

- Allow HTTP traffic
- Allow HTTPS traffic
  - Allow Load Balancer Health Checks

There are optional changes one can do to make their experience a little bit easier. For example, the user can change the name of their instance and location to no detriment to the rest of the project. When you're satisfied, click on the blue **CREATE** button and Google will take a moment to set up that server for you.

#### 3.3 Connecting to your Server and Running Minecraft

On the Compute Engine homepage, click on the instance, which should either have your custom name for it or a name similar to "instance-[numbers]-[numbers]" where [numbers] is a sequence of numbers. Afterwards, click on the SSH button, which will open a new window that looks like this:

#### 3.3 Connecting to your Server and Running Minecraft

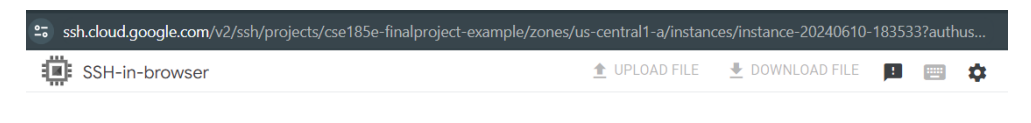

Transferring SSH keys to the VM.

and after a while, you should see this pop-up:

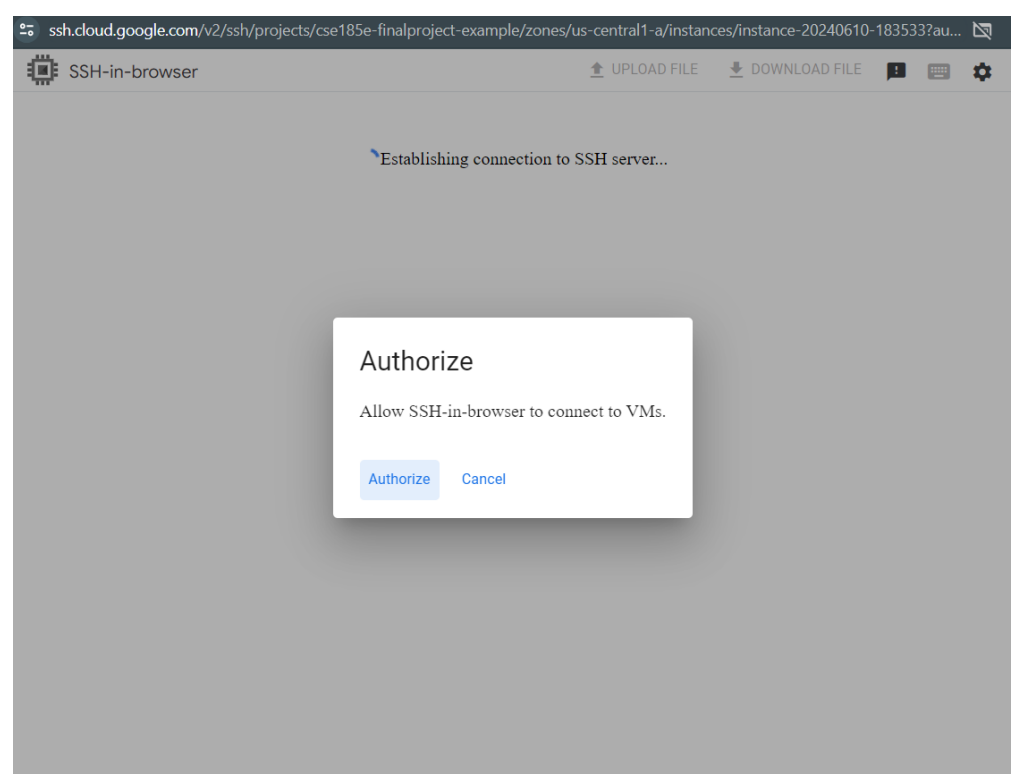

to which you should click **Authorize**. You will get another pop-up window which might ask you to login to your Google account, otherwise it'll close itself shortly after.

#### 3.3 Connecting to your Server and Running Minecraft

After a moment, you will be able to see the terminal of your server which will look like this:

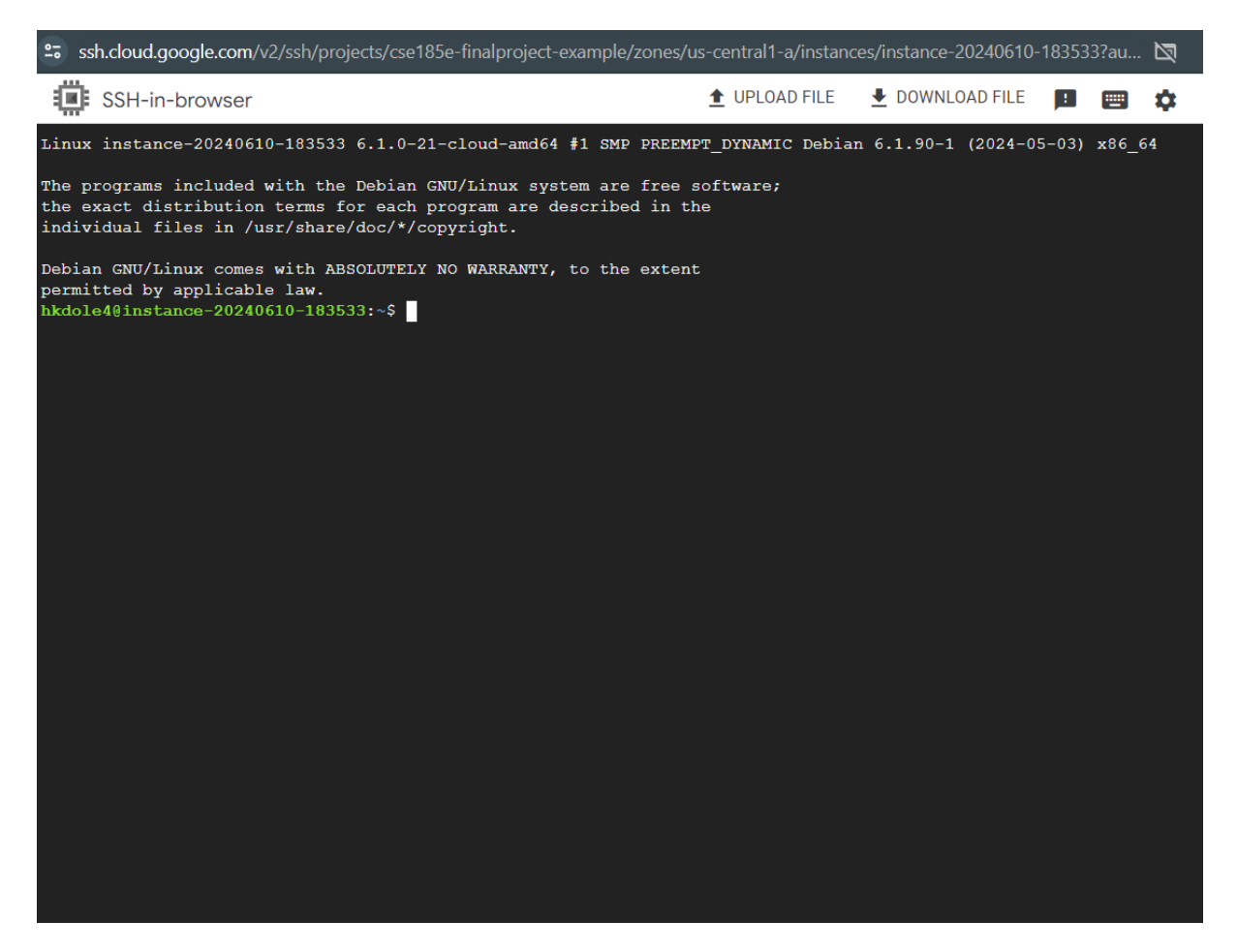

since we are in a Linux environment, it's important to review some important and basic Linux commands.

| Command                    | Description                                                                                                    |
|----------------------------|----------------------------------------------------------------------------------------------------|
| ls                         | prints all the files in the directory to the console                                                                                                    |
| cd [PATH]                  | moves the view to the directory specified in the full [PATH].<br>To move up a directory, use the command "cd" and to<br>move to a directory that's within the one you're viewing,<br>use the command "cd ./[DIRECTORY NAME]"                                                                                                    |
| wget [LINK]                | downloads into the current directory the contents found<br>in the website link, [LINK]                                                                                                    |
| vim [FILE]                 | enters a text editor for the file specified in [FILE]. If no such file exists, one of that name will be created.                                                                                                    |
| chmod +x [FILE]            | turns the file specified in [FILE] into an executable                                                                                                    |
| sudo apt install<br>[NAME] | installs the software specified by [NAME] to the server                                                                                                    |
| screen -[FLAG]             | how we use the screen command. Replacing [FLAG] with<br>"ls" will allow us to see what screens we have available by<br>having all of the active and inactive screens print to con-<br>sole. Replacing [FLAG] with "s" and appending a name to<br>the command will create a screen with that name. Replac-<br>ing [FLAG] with "r" and appending the name of an existing<br>screen will shift the screen to the screen specified. |

For the sake of simplicity, we shall use a download of the most recent version of vanilla Minecraft as an example (which as of writing is 1.20.6), however server files for mods can be found in websites like CuseForge. The most recent version of vanilla Minecraft can be found on the official website here. Though if you want past versions, you'll need to find it through Google or archive.org. What you will need to do is get the link to the download which is by right-clicking the link and selecting "Copy link address". Afterwards, you should return to the terminal and type in "**wget** [LINK]" where [LINK] is what you've copied to your clipboard. It should look like this:

```
Debian GNU/Linux comes with ABSOLUTELY NO WARRANTY, to the extent
permitted by applicable law.
hkdole4@instance-20240610-183533:~$ wget https://piston-data.mojang.com/v1/objects/145ff0858209bcfc164859ba735d
4199aafaleea/server.jar
```

After hitting enter, your system should indicate that you've successfully downloaded it. Next, let's make a simple script to start the server. We do this by using the VIM text editor through entering the command "**vim start.sh**". Your terminal should look vastly different and that's okay! Press the 'i' key on your keyboard to enter insert mode. Then type this in:

java –Xmx6G – jar server.jar nogui

But you might have to modify this. One of which is the Xmx flag, where you might need to change "6G" to a different value depending on how much RAM your server has. For example if you have 8 gigabytes to allocate, you'd replace it with "8G" instead. If you want to specify the amount in terms of megabytes, you'd instead replace it with "8192M". When you finish writing, press the escape key and type ":wq" which will save the script and quit the text editor. We will then need to turn it into an executable which is done by typing "**chmod +x start.sh**". If you did that successfully, you should see that the file is a green color when you use the "ls" command.

```
hkdole4@instance-20240610-183533:~$ vim start.sh
hkdole4@instance-20240610-183533:~$ chmod +x start.sh
hkdole4@instance-20240610-183533:~$ ls
server.jar start.sh
```

Before we can run the command, we will need to install the right version of Java to the server, which is done by typing the command

#### "wget https://download.oracle.com/java/21/latest/jdk-21\_linux-x64\_bin.deb" followed by

"sudo dpkg -i jdk-21\_linux-x64\_bin.deb".

It will take a while to load and will require you to enter "Y" into the console to continue the download. After it installs, you can run the command by typing "./s-tart.sh" into the console. The start-up should fail, which is completely expected because we need to sign the EULA. This is done by typing "vim eula.txt" into the console, pressing 'i' to edit text, and replace "false" with "true". The text file should look like this before you press "escape" and entering ":wq":

| SSH-in-browser                                                                                                    | 1 UPLOAD FILE    | ▲ DOWNLOAD FILE    |       |        | \$ |
|----------------------------------------------------------------------------------------------------|------------------|--------------------|-------|--------|----|
| <pre>#By changing the setting below to TRUE you are indicating your<br/>ULA).<br/>#Tue Jun 11 00:06:44 UTC 2024<br/>eula=true</pre> | agreement to our | EULA (https://aka. | ms/Mi | necraf | tE |

At this point, you should be able to start the Minecraft server at any time, but it's not easily accessible to players yet. This is where we have to look at the Networking aspect of GCP.

# 4 VPC Networks

### 4.1 Why Do We Need to Do This?

Our server doesn't have a persistent external IP address. This basically means that every time the server turns off, it will have a new external IP address. For some uses, this doesn't matter but it makes it difficult for users to connect to the Minecraft server and will need to be updated on the change every time it happens. We'll need to arrange for a persistent IP address and make sure that data received through that address actually goes through.

### 4.2 Changing Firewall Rules

We need to first navigate to the VPC network tab. From there, we will need to click on the Firewall tab. In the top middle of the screen, click on the "Create Firewall Rule" button. For these options add or modify the input specifications:

| Option              | Input          |  |  |
|---------------------|----------------|--|--|
| Name                | minecraft-rule |  |  |
| Target tags         | minecraft      |  |  |
| Source IPv4 Ranges  | 0.0.0.0        |  |  |
| Protocols and Ports |                |  |  |
| ТСР                 | 25565,25580    |  |  |
| UDP                 | checked        |  |  |
| Other               | icmp           |  |  |

Once the details of the firewall, you can save it. Afterwards, we will need to make a quick visit to our Compute Engine instance, by going to the Compute Engine tab and selecting our instance. Before we can edit the instance, we will need to stop it by clicking on the three dots right next to the "OPERATIONS" button on the top left and selecting the stop option. When the instance finally stops, we can edit the instance by clicking on the "EDIT" button in the top middle of the page. Scroll down the page until you reach the "Network tags" option and add the "minecraft" tag like so:

| Network tags  |                            |   |
|---------------|----------------------------|---|
| Network tags  |                            |   |
| http-server 😢 | https-server 😢 minecraft 😣 | • |
|               |                            | Y |
|               |                            |   |

# 4.3 Reserving a Static External IP Address

When you return to the VPC network homepage, click on the "IP addresses" tab on the left. Now, click on the "RESERVE EXTERNAL STATIC IP ADDRESS" button. You should insert your options similarly to the image shown here:

| / Name *                                                                                                    |
|----------------------------------------------------------------------------------------------------|
| minecraft-server-ip                                                                                                  |
| Lowercase letters, numbers, hyphens allowed                                                                          |
| Description                                                                                                    |
| Network Service Tier 😧                                                                                               |
| Premium      Current project-level tier, change                                                                      |
| ◯ Standard 🔞                                                                                                    |
| IP version                                                                                                    |
| IPv4                                                                                                    |
| O IPv6                                                                                                    |
| Туре                                                                                                    |
| Regional                                                                                                    |
| O Global<br>To be used with Global forwarding rules. Learn more ☑                                                    |
| Region                                                                                                    |
| Attached to                                                                                                    |
| Some of the instances may be disabled due to the 'External IPs for VM instances' organization policy. Learn more [2] |
| RESERVE CANCEL                                                                                                    |

You might need to change the region to fit your local region accordingly and make sure that the "Attached to" option refers to the instance you are running Minecraft on. Once you're sure, click on the blue "RESERVE" button. Your server now has a static IP address! Now you'll be able to use the IP address, displayed in the details of the instance, to connect to the Minecraft server!

# 5 Handling Server Shutdowns

Due to the nature of spot servers shutting down every so often, we will need to figure out an easy way to run the start script and have the users be able to turn on the server (this part can be skipped if you don't mind manually turning on the server every time). First, however we need to create a startup script. This is done by going to the instance in the Compute Engine and scrolling down to the "automation" text box. In there, type:

| cd [PATH]                              |
|----------------------------------------|
| screen -dmS minecraftScreen ./start.sh |

But replace PATH with the absolute path to the directory that the startup script is. This can be found by typing the "pwd" command in the instance's terminal. Now that we've handled this, let's explore our two options regarding allowing users to start up the server without your help: IAM Roles and setting up a Discord bot as a user interface.

| IAM Roles                                                                                                    | Discord Bot                                                                                                    |
|----------------------------------------------------------------------------------------------------|----------------------------------------------------------------------------------------------------|
| Pros:<br>• No cost<br>• Simpler to Implement                                                                                                    | <ul> <li>Pros:</li> <li>Simple for the user</li> <li>More secure (No possibil-<br/>ity for user mistakes)</li> </ul>                                             |
| <ul> <li>Cons:</li> <li>Requires you to teach every single user how to navigate the GCP console</li> <li>Requires each player to have a GCP account, which requires a credit card</li> </ul> | <ul> <li>Cons:</li> <li>Costs \$4-5 dollars a month</li> <li>Requires having Discord and a server to host the bot</li> <li>Needs more technical skill</li> </ul> |

Either one of these options is a perfectly valid way to handle server startup, though having both would be redundant and as such only implementing one is recommended. I personally prefer and use the Discord Bot option as I consider it the most fun, but if you want the simplest time, the IAM Roles is the easiest route.

### 5.1 IAM Roles

IAM Roles are essentially ways for people that aren't you, the root, to use and interact with the project. This is done by essentially providing them permissions. We will first need to navigate to the "IAM & Admin" tab, which was highlighted in orange in an earlier section. Afterwards, click on the "Grant Access" button. In the "New principals" box, type in the emails of everyone that will be participating in the server. Now let's assign roles by clicking the "Select a role" box and typing "**compute image user**" into the search bar. You should see this if you did everything correctly:

# Add principals

Principals are users, groups, domains, or service accounts. Learn more about principals in IAM 🖸

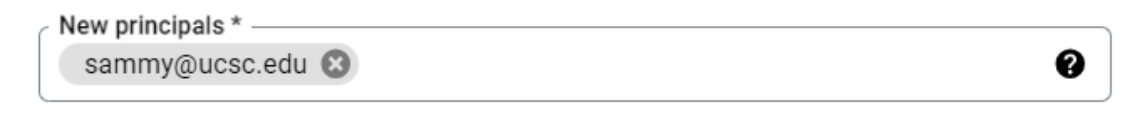

# Assign roles

Roles are composed of sets of permissions and determine what the principal can do with this resource. Learn more 🗹

| Role * Compute Image User     | IAM condition (optional)  + ADD IAM CONDITION | Û |
|-------------------------------|-----------------------------------------------|---|
| Read and use image resources. |                                               |   |

```
+ ADD ANOTHER ROLE
```

When you're done, hit save and inform everyone invited to visit Google Cloud Platform's console. From there, teach everyone else how to turn on the server using the Compute Instance tab.

# 5.2 Discord Bot

This is the more technically in-depth of the two options but is the more interesting of the two. First, we need to create a Discord bot in the Discord developer console and making a new app. You may customize it however you want, but we are mostly interested in the bot's token which will be provided upon its creation. When you get that, save it for later. Afterwards, we will need to visit Amazon Web Services (AWS). This is because AWS has the cheapest and most intuitive instance type out of all web service providers. After signing in, we shall go to the EC2 dashboard. The specs should be as follows:

- Name: Discord Bot
- OS Image: Debian
- Instance Type: t2.nano

there are more options, but don't need changing. Next, click on the instance in the console and click on the connect button. From there you'll want to go to the SSH client tab

| EC2 > Instances > i-07a3ed3abff3f23fc > Connect to instance                                        |            |                    |  |
|----------------------------------------------------------------------------------------------------|------------|--------------------|--|
| Connect to instance Info                                                                           |            |                    |  |
| Connect to your instance i-07a3ed3abff3f23fc (Discordbot for Deercraft) using any of these options |            |                    |  |
| EC2 Instance Connect Session Manager                                                               | SSH client | EC2 serial console |  |
| Instance ID                                                                                        | t)         |                    |  |

The tab will provide instruction as to how to connect to it through your window's console (which can be accessed by typing **cmd** into your start menu). I cannot show the full screenshot as it contains sensitive information. When you are finally connected to the server, you'll need to set up a python virtual environment. This is done by typing in the command "**sudo apt-get install python3-pip**" followed by "**sudo pip3 install virtualenv**".

Now we'll need to enter that virtual environment. This is done by using the commands "**python3 -m venv .venv**" and "**source .venv/bin/activate**". You should see "(.venv)" like so

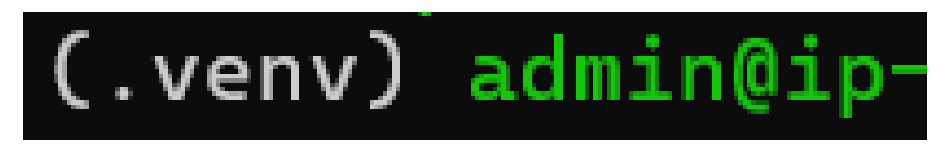

Afterwards, we need to write the code for a Discord bot. Fortunately, I've done it for you and will only need to be downloaded from my GitHub. Remember to change the TOKEN value as seen here:

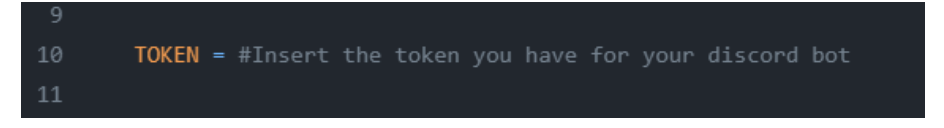

When you're done, switch to a new screen session and run the bot using the command "**python3 bot.py**". Don't forget to also invite the bot to your server (with read and write permissions)!

# 6 Final Words

# 6.1 Cost-Optimization

There are a few more ways to save money. Some examples of which is setting up a python script in conjunction with crontab to check for inactivity. If the server has no players on it, it'll automatically shut down. There's also a particularly humorous way to circumvent costs, which involves Google's free trial. This is done by rotating the sign-ups of members of the server in order to maximize the amount of time that

the server is under a free membership. However, this requires that people have not signed up already. Theoretically, there is a way to automate server resource allocation through Google's API and an outside instance, but I have yet to research that avenue.

# 6.2 Alternatives

A pretty common way to host a server is by doing it with a local, personal computer. This is a valid option, though it will require its constant maintenance which can be problematic in a potential emergency situation. What stopped me from doing that, myself is the network costs of having a static external IP address. Apparently Comcast charges a ludicrous \$50 a month (damn you ISP monopolies.) Though I've heard that people use VPN and port-forwarding which might be a potential avenue to explore and further cut costs.

# 6.3 Conclusion

Hopefully that you found this tutorial useful. Even though the advertised use is for the creation of Minecraft servers, this also serves as an excellent excuse to not only explore Google Cloud Platform, but other webhosters. Going through the Discord Bot avenue, for example, allows you to explore Amazon's own hosting service (which is better in my opinion, but more expensive). Of course, there are so many more webservices out there and the most cost efficient one has yet to be found. Though the one that has the most tools is probably Amazon's. Good luck and happy mining and programming!

Thank You ...